# DisbytMatch hjälpdokumentation för LibreOffice Calc DisbytMatch ett hjälpmedel för att tolka dina filer från Disbytombudet.

DisbytMatch har skapats för att du på ett enkelt sätt skall kunna sortera eller selektera fram andra medlemmar som också lämnat Disbytutdrag, med personer som du också släktforskar på. Till skillnad från i Disbyt visas bara personer som du är intresserad av. Det är ju alltid enklare att utgå från de personer som du har i ditt släktforskningsprogram och som även är med i ditt Disbytutdrag.

För att förenkla för våra medlemmar utökades medlemmarnas Disbytutdrag 2021 med två filer, de så kallade D- och E-filerna som skapades i ett format som enkelt kunde läsas in till bl. a Microsoft Excel och andra kalkylprogram.

Denna dokumentation beskriver hur du använder DisbytMatch anpassad för LibreOffice Calc. Tyvärr är det många som inte behärskar dessa kalkylprogram så bra och tycker det är omständligt och man måste ha lite mera kunskaper för att få ett bra resultat som kan hjälpa dig att få fram det du vill åstadkomma. Det är kanske inte så ofta du skickar in till Disbyt så du hinner glömma hur du gjorde förra gången.

Tomas Lund anpassade Excelversionen av DisbytMatch till en version för LibreOffice Calc och den gör allt det tråkiga, läser in filerna, strukturerar materialet och ger dig ett resultat så du kan börja leta direkt. Det tar bara några minuter och det enda du behöver kunna är att starta LibreOffice Calc. Därefter trycker du på olika knappar och så sker allt i bakgrunden med hjälp av makron.

Det finns givetvis en dokumentation som jag råder dig att läsa först, så du förstår hur jag tänkt att du skall använda verktyget.

Lycka till

Lars Åke Sellberg, DIS Syd

### Innan du startar

Ladda ner versionen för LibreOffice DisbytMatch\_TOM.ods och Hjälpdokumentet till någon plats på din dator.

Skapa en kopia av filen och döp om den till något annat namn med till exempel din signatur eller medlemsnummer i stället för TOM

Skriv gärna ut dokumentationen så blir det nog lättare att följa de olika stegen.

Först skall du kopiera ner alla filer som du fått i svaret från ditt Disbytombud som är resultat av ditt utdrag. (Ett tips är att du skapar en mapp på din dator som heter Disbyt, därefter skapar du en mapp i denna mapp, som heter det datum som du fick mailet t.ex. 20220922. Därefter kopierade du ner samtliga filer i mejlet till den nyss skapade mappen)

| ← → · ↑ 📙 > OneDrive - Persona | al → Disbyt → 20 | 0220922          |                     |         |
|--------------------------------|------------------|------------------|---------------------|---------|
| Namn                           | Status           | Senast ändrad    | Тур                 | Storlek |
| A54419.TXT                     | $\odot$          | 2022-09-23 12:49 | Textdokument        | 256 kB  |
| B54419.TXT                     | $\oslash$        | 2022-09-23 12:49 | Textdokument        | 3 kB    |
| C54419.TXT                     | $\oslash$        | 2022-09-23 12:49 | Textdokument        | 12 kB   |
| 🔊 D54419.CSV                   | $\oslash$        | 2022-09-23 12:49 | Microsoft Excel-fil | 59 kB   |
| DB54419.ged                    | $\oslash$        | 2022-09-22 23:22 | GED-fil             | 394 kB  |
| 😰 E54419.CSV                   | Ø                | 2022-09-23 12:49 | Microsoft Excel-fil | 226 kB  |

I mejlet från Disbytombudet är bifogat ett antal filer. De filer vi jobbar med är de s.k. D- och E-filerna. DNNNNN.csv och ENNNNN.csv och där NNNNN är lika med ditt medlemsnummer i DIS.

### DisbytMatch hjälpdokumentation för LibreOffice Calc

Om du inte skapar någon mapp så kopiera då bara ner D- och E-filerna. I de flesta fall så lägger sig filerna i mappen Hämtade filer. Glöm inte att studera de andra filerna speciellt B-filen som innehåller kommentarer från Disbytombudet som du bör rätta till, före nästa Disbytutdrag.

# Öppna kalkylarket DisbytMatch

Första gången skall du konfigurera LibreOffice, klicka på länken <u>"Konfigurera LibreOffice"</u> och gör de olika stegen i den beskrivningen.

När du startat om LibreOffice Calc får du ett varningsmeddelande som du skall svara **Aktivera makron** annars kommer det att fungera.

| LibreO | ffice - Säkerhets                 | varning                                                                                                    | ×  |
|--------|-----------------------------------|----------------------------------------------------------------------------------------------------|----|
|        | DisbytMatch_                      | 1.3_TOM.ods                                                                                                    |    |
| -      | Dokumentet in                     | nehåller makron.                                                                                                    |    |
|        | Makron kan inr<br>inaktiverar mak | ehålla virus. Det är alltid säkrare att inaktivera makron. Om<br>ron kan du förlora funktioner som finns i makrona. | du |
|        | <u>H</u> jälp                     | Aktivera makron                                                                                                    | n) |

(Ett makro är en kodning av något du också kan göra manuellt i Calc, men koden gör det enklare och snabbar upp hantering och underlättar för alla användare oavsett tidigare Calckunskaper)

Du kommer därefter till bladet/fliken Meny, denna består av 3 steg som göres i tur och ordning.

# Steg 1

Tryck på knappen Läs in på fliken Meny i steg 1 för att läsa in din D-fil från Disbytutdraget.

| DisbytMatch ett hjälpmedel fö                              | or att hitta personer s | som jag har gemensamt n | ned någon annan medlem i           | Disbyt_ |
|------------------------------------------------------------|-------------------------|-------------------------|------------------------------------|---------|
| Steg                                                       |                         |                         |                                    |         |
| 1. Läsa in nytt Disbytutdrag av D-filen i CSV              | -format Läs in          | * Antal rader 0         | Max 10.000 poster i denna version  |         |
| 2 Läsa in nytt Disbytutdrag av E-filen i CSV               | -format Läs in          | * Antal rader 0         | Max 300.000 poster i denna version |         |
| nanteraren öppnas,                                         |                         |                         |                                    |         |
| <ul> <li>         →          <ul> <li></li></ul></li></ul> | sonal > Disbyt > 2      | 20240514                |                                    |         |
| lamn ^                                                     | Status                  | Senast ändrad           | Тур                                | Storlek |
| A54419 .TXT                                                | $\odot$                 | 2024-05-14 13:56        | Textdokument                       | 283 kł  |
| B54419.TXT                                                 | $\odot$                 | 2024-05-14 13:56        | Textdokument                       | 2 kl    |
| C54419 .TXT                                                | $\odot$                 | 2024-05-14 13:56        | Textdokument                       | 13 kl   |
| D54419.CSV                                                 | Ø 🗲                     | 2024-06-05 10:42        | Microsoft Excel-fil                | 63 ki   |
|                                                            |                         |                         | CED CI                             | 450 14  |
| 潣 DB54419 .ged                                             | $\odot$                 | 2024-05-14 13:57        | GED-TII                            | 402 KI  |

När du öppnat mappen där du lagt dina Disbytfiler, så m**arkera DNNNNN** och tryck därefter på knappen **Öppna** När du kommer tillbaka till fliken **Meny** skall antalet poster från inläsningen av D-filen stå i rutan Antal rader Om det inte står något antal så gör om steget och kontrollera att du valt rätt fil.

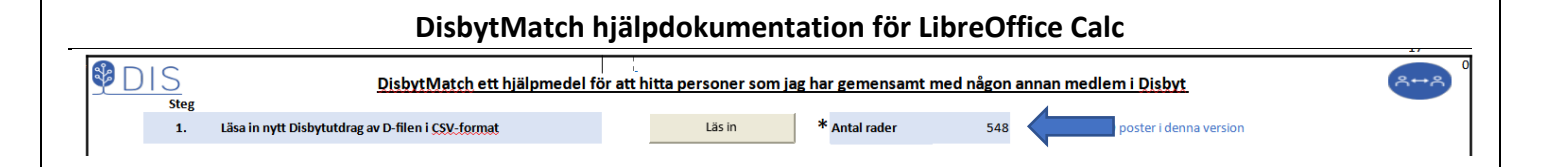

# <u>Steg 2</u>

Fortsätt på samma sätt med Steg 2 som läser in E-filen.

#### Markera ENNNNN

| 🚩 👝 👓 🔻                                                                             |                                |                  |                     |         |
|-------------------------------------------------------------------------------------|--------------------------------|------------------|---------------------|---------|
| $\leftarrow$ $\rightarrow$ $\checkmark$ $\uparrow$ $\blacksquare$ $\rightarrow$ One | Drive - Personal > Disbyt > 20 | 240514           |                     |         |
| Namn                                                                                | Status                         | Senast ändrad    | Тур                 | Storlek |
| 🗎 A54419 .TXT                                                                       | $\odot$                        | 2024-05-14 13:56 | Textdokument        | 283 kB  |
| B54419.TXT                                                                          | $\odot$                        | 2024-05-14 13:56 | Textdokument        | 2 kB    |
| 📄 C54419 .TXT                                                                       | $\odot$                        | 2024-05-14 13:56 | Textdokument        | 13 kB   |
| D54419.CSV                                                                          | $\odot$                        | 2024-06-05 10:42 | Microsoft Excel-fil | 63 kB   |
| DB54419 .ged                                                                        | $\odot$                        | 2024-05-14 13:57 | GED-fil             | 452 kB  |
| 📑 E54419.CSV 🦛                                                                      | $\odot$                        | 2024-06-05 10:39 | Microsoft Excel-fil | 279 kB  |
|                                                                                     |                                |                  |                     |         |

och tryck därefter på knappen Öppna

När du kommer tillbaka till fliken **Meny** skall antalet poster från inläsningen av E-filen stå i rutan Antal rader.

Om det inte står något antal så gör om steget och kontrollera att du valt rätt fil.

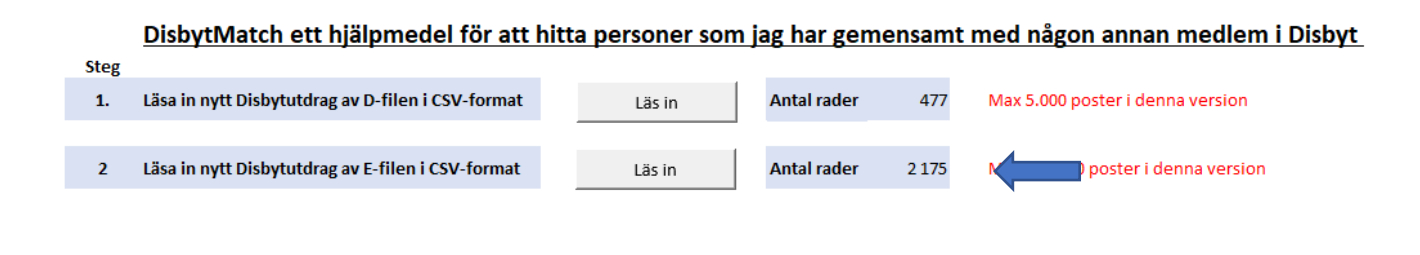

# Steg 3

DisbytMatch ett hjälpmedel för att hitta personer som jag har gemensamt med någon annan medlem i Disbyt

| Steg |                                                   |        |   |             |       |                                    |
|------|---------------------------------------------------|--------|---|-------------|-------|------------------------------------|
| 1.   | Läsa in nytt Disbytutdrag av D-filen i CSV-format | Läs in |   | Antal rader | 477   | Max 5.000 poster i denna version   |
|      |                                                   |        |   |             |       |                                    |
| 2    | Läsa in nytt Disbytutdrag av E-filen i CSV-format | Läs in |   | Antal rader | 2 175 | Max 100.000 poster i denna version |
|      |                                                   |        |   |             |       |                                    |
|      |                                                   | 0      | 1 |             |       |                                    |
| 3    | Sкара Disbytiviatch                               | Skapa  |   |             |       |                                    |

När du läst in D och E filerna klickar du knappen skapa DisbytMatch. Nu sammanställs databasen och flikarna **Match** och **Namnlista** skapas. När det är klart kommer du till fliken Match.

## <u>Match</u>

Fliken Match består av två delar, Övre och Nedre delen

| Medlem    | Träffnivå | Förnamn                         | Efternamn     | Socken                  | Län                        | Land     | Startår   | Slutår  | Född    | Död            | Eget id           | Träffens id           | Föräldrar/barn         | Bidragsdatum |
|-----------|-----------|---------------------------------|---------------|-------------------------|----------------------------|----------|-----------|---------|---------|----------------|-------------------|-----------------------|------------------------|--------------|
|           |           |                                 |               |                         |                            |          |           |         |         |                |                   | Rensa                 | sökbegrepp             |              |
|           |           |                                 |               |                         | Sök med angivet sökbegrepp |          |           |         |         |                |                   |                       |                        |              |
|           |           | Rensa inte träffnivå            |               |                         |                            |          |           |         | ١       | /isa alla mina | Disbytmatcher     |                       |                        |              |
|           |           |                                 |               |                         |                            |          |           |         |         |                |                   |                       |                        |              |
| Medlem    | 10        | Mari-Anne Olsson                |               | Sök alla för vald       | Imediem                    |          | Sök medle | em      |         |                |                   |                       |                        |              |
| Adress    |           | Säbytorgsvägen 49 nb - 144 61 F | RÖNNINGE -    |                         |                            |          | Sök upp   | åt      |         |                |                   |                       |                        |              |
| Telefon   |           | 08-97 41 20                     |               | Visa hela urval         | et igen                    |          |           |         | _       |                |                   | Söl                   | i Disbyt               |              |
| E-post    |           |                                 | D             |                         |                            |          | Sok medi  | em      |         |                | -                 | _                     |                        |              |
| Webbsida  | 1         |                                 | D             |                         |                            |          | Sök ned   | åt      |         |                |                   | ¥ Si                  | ik del i               |              |
| Bidragsda | tum       | 2013-06-01                      | Antal matcher | 1                       |                            |          |           |         | _       |                |                   |                       |                        |              |
|           |           |                                 |               | Visa                    | ar 2687 poster som matchar |          |           |         |         | Sorterings     | ker omväxlande st | igande och fallande r | är man trycker på Sort | tera         |
| Sortera   | Sortera   | Sorte                           | era           | Sortera                 | Sortera                    | Sortera  | Sortera   | Sortera | Sortera | Sortera        |                   |                       |                        | Sortera      |
| # Medlem  | Träffnivå | Förnamn                         | Efternamn     | Socken                  | Län                        | Land     | Startår   | Slutår  | Född    | Död            | Eget id           | Träffens id           | Föräldrar/barn         | Bidragsdatum |
| # 10      | 5         | Gustav                          | Rydström      | Jämshög                 | Blekinge län               |          | 1842      |         | 1842    |                | 1335              | 12194                 | В                      | 2013-06-01   |
| # 10      | 5         | Gustav                          | Rydström      | Jämshög                 | Blekinge län               |          | 1842      |         | 1842    |                | 1335              | 12194                 | В                      | 2013-06-01   |
| # 19      | 7         | Brita                           | Oxehufvud     | Agunnaryd               | Kronobergs län             |          | 1650      | 1650    |         | 165            | 0 1615            | 1662                  | FB                     | 2019-02-26   |
| # 19      | 7         | Brita                           | Oxehufvud     | Södra Ving              | Älvsborgs län              |          | 1580      |         | 1580    |                | 1615              | 1662                  | FB                     | 2019-02-26   |
| # 19      | 7         | Anders                          | Siöblad       | Agunnaryd               | Kronobergs län             |          | 1650      | 1650    |         | 165            | 0 1616            | 1661                  | В                      | 2019-02-26   |
| # 28      | 7         | Joakim                          | Danckwardt    | Nyköpings Sankt Nicolai | Södermanlands län          |          | 1648      | 1648    |         | 164            | 8 1620            | 84:239                | FB                     | 2023-06-30   |
| # 28      | 7         | Joakim 🧹 🧹                      | Danckwardt    |                         |                            | Tyskland | 1565      |         | 1565    |                | 1620              | 84:239                | FB                     | 2023-06-30   |
| # 28      | 7         | Brita 🗸                         | Olofsdotter   | Danmark                 | Uppsala län                |          | 1565      |         | 1565    |                | 1619              | 37:491                | В                      | 2023-06-30   |
| <         |           |                                 |               |                         |                            |          |           |         |         |                |                   |                       |                        |              |
| H 4 1     | N + A     | Meny A Match A Name             | alista        |                         |                            |          |           |         |         |                |                   |                       |                        |              |

#### Nedre delen

När du kommer in här första gången har programmet lagt ut hela databasen dvs E-filen kompletterad med Bidragsdatum från D-filen i den nedre delen av bilden.

| Webbsi         | ida  |           |               | 0             |                         |                            |          | Sök ned | ht      |         |            |              | 4                       | Sök del i               |              |
|----------------|------|-----------|---------------|---------------|-------------------------|----------------------------|----------|---------|---------|---------|------------|--------------|-------------------------|-------------------------|--------------|
| Bidrags        | datu | m         | 2013-06-01    | Antal matcher | 1                       |                            |          |         |         |         |            |              |                         |                         |              |
|                |      |           |               |               | Vis                     | ar 2687 poster som matchar |          |         |         |         | Sorterings | er omväxland | e stigande och fallande | e när man trycker på So | tera         |
| Sortera        |      | Sortera   |               | Sortera       | Sortera                 | Sortera                    | Sortera  | Sortera | Sortera | Sortera | Sortera    | 1            |                         |                         | Sortera      |
| # Medle        | em 1 | Träffnivå | Förnamn       | Efternamn     | Socken                  | Lān                        | Land     | Startår | Slutår  | Född    | Död        | Eget id      | Träffens id             | Föräldrar/barn          | Bidragsdatum |
| <b>#</b> 1     | 10   | 5         | Gustav        | Rydström      | Jämshög                 | Blekinge län               |          | 1842    |         | 1842    |            | 1335         | 12194                   | В                       | 2013-06-01   |
| # 1            | 10   | 5         | Gustav        | Rydström      | Jämshög                 | Blekinge län               |          | 1842    |         | 1842    |            | 1335         | 12194                   | В                       | 2013-06-01   |
| # 1            | 19   | 7         | Brita         | Oxehufvud     | Agunnaryd               | Kronobergs län             |          | 1650    | 1650    |         | 165        | 0 1615       | 1662                    | FB                      | 2019-02-26   |
| ¥ 1            | 19   | 7         | Brita         | Oxehufvud     | Södra Ving              | Älvsborgs län              |          | 1580    |         | 1580    |            | 1615         | 1662                    | FB                      | 2019-02-26   |
| ¥ 1            | 19   | 7         | Anders        | Siöblad       | Agunnaryd               | Kronobergs län             |          | 1650    | 1650    |         | 165        | 0 1616       | 1661                    | В                       | 2019-02-26   |
| # 2            | 28   | 7         | Joakim        | Danckwardt    | Nyköpings Sankt Nicolai | Södermanlands län          |          | 1648    | 1648    |         | 164        | 8 1620       | 84:239                  | FB                      | 2023-06-30   |
| # 2            | 28   | 7         | Joakim        | Danckwardt    |                         |                            | Tyskland | 1565    |         | 1565    |            | 1620         | 84:239                  | FB                      | 2023-06-30   |
| # 2            | 28   | 7         | Brita         | Olofsdotter   | Danmark                 | Uppsala län                |          | 1565    |         | 1565    |            | 1619         | 37:491                  | В                       | 2023-06-30   |
| # 2            | 28   | 6         | Erik          | Selander      | Tierp                   | Uppsala län                |          | 1858    | 1935    | 1858    | 193        | 5 1932       | 16:129                  | FB                      | 2023-06-30   |
| ¥ 4            | 47   | 7         | Karl Johan    | Andersson     | Algutsboda              | Kalmar län                 |          | 1860    | 1886    | 1860    |            | 1881         | 43:1408                 | FB                      | 2013-09-27   |
| ¥ 4            | 47   | 7         | Sven          | Håkansson     | Algutsboda              | Kalmar län                 |          | 1822    |         | 1822    |            | 1930         | 43:1434                 | В                       | 2013-09-27   |
| ¥ 4            | 47   | 7         | Johanna       | Israelsdotter | Algutsboda              | Kalmar län                 |          | 1822    |         | 1822    |            | 1931         | 43:1435                 | В                       | 2013-09-27   |
| ¥ 4            | 47   | 5         | Lena Stina    | Nikolaidotter | Vissefjärda             | Kalmar län                 |          | 1834    | 1920    | 1834    | 192        | 0 1910       | 31:1405                 | В                       | 2013-09-27   |
| ¥ 4            | 17   | 8         | Jenny Matilda | Svensdotter   | Algutsboda              | Kalmar län                 |          | 1863    | 1908    | 1863    | 190        | 8 1880       | 43:1423                 | FB                      | 2013-09-27   |
| # <del>(</del> | 58   | 5         | Elin          | Bengtsdotter  | Linneryd                | Kronobergs län             |          | 1794    |         | 1794    |            | 11184        | 46:2344                 | В                       | 2021-09-29   |
| ¥ 6            | 58   | 8         | Katarina      | Berg          | Långasjö                | Kalmar län                 |          | 1694    | 1743    | 1694    | 174        | 3 1649       | 46:2366                 | В                       | 2021-09-29   |
| <<br> ( ( )    |      | + 8       | Meny A Match  | 🛆 Namnlista   |                         |                            |          |         |         |         |            |              |                         |                         |              |

I denna del kan du sortera värdena i vissa kolumner. Tryck på Sortera ovanför kolumnrubriken.

Detta är den totala datamängden och har man många poster kan det var svårt att få en överblick av materialet Även om du kan sortera posterna. Sortering sker omväxlande stigande och fallande när du trycker på **Sortera** Nästa åtgärd är att selektera på det som beskrivs nedan under rubriken **Övre delen** 

Generellt gäller att du kan rolla med musen eller använda Page Dn/Page Up för att förflytta dig bland matcherna.

## DisbytMatch hjälpdokumentation för LibreOffice Calc

### <u>Övre delen</u>

| Medlem   | Träffniv   | Förnamn                    | Efternamn     | Socken                  | Län                        | L Li | and   | Startår    | Slutår  | Född    | Död            | Eget id            | Träffens id        | Föräldrar/barn          | Bidragsdatum |
|----------|------------|----------------------------|---------------|-------------------------|----------------------------|------|-------|------------|---------|---------|----------------|--------------------|--------------------|-------------------------|--------------|
|          |            |                            |               |                         |                            |      |       |            |         |         |                |                    | Rens               | a sökbegrepp            |              |
|          |            |                            |               |                         | Sök med angivet sökbegrepp |      |       |            |         |         |                |                    |                    |                         |              |
|          | r          | Rensa inte träffnivå       |               |                         |                            |      |       |            |         |         | √isa alla mina | Disbytmatcher      |                    |                         |              |
|          |            |                            |               |                         |                            |      |       |            |         |         |                |                    |                    |                         |              |
| Medlen   | 10         | Mari-Anne Olsson           |               | Sök alla för val        | d medlem                   |      |       | Sök medle  | m       |         |                |                    |                    |                         |              |
| Adress   |            | Säbytorgsvägen 49 nb - 144 | 61 RÖNNINGE - |                         |                            |      |       | Sök uppå   | it      |         |                |                    |                    |                         |              |
| Telefon  |            | 08-97 41 20                |               | Visa hela urva          | let igen                   |      |       | المعمد باق |         | _       |                |                    | Sö                 | k i Disbyt              |              |
| E-post   |            |                            | 0             |                         | -                          |      |       | Sok medie  | em      |         |                |                    | _                  |                         |              |
| Webbsi   | da         |                            | 0             |                         |                            |      |       | Sök neda   | it      |         |                |                    | <b>V</b>           | ök del i                |              |
| Bidragso | latum      | 2013-06-01                 | Antal matcher | 1                       |                            |      |       |            |         | _       |                |                    |                    |                         |              |
|          |            |                            |               | Vis                     | ar 2687 poster som matchar |      |       |            |         |         | Sorteringsk    | er omväxlande stij | gande och fallande | när man trycker på Sorf | tera         |
| Sortera  | Sorter     | 1                          | Sortera       | Sortera                 | Sortera                    | So   | rtera | Sortera    | Sortera | Sortera | Sortera        | J                  |                    |                         | Sortera      |
| # Medle  | m Träffniv | i Förnamn                  | Efternamn     | Socken                  | Län                        | Land |       | Startår    | Slutår  | Född    | Död            | Eget id            | Träffens id        | Föräldrar/barn          | Bidragsdatum |
| # 1      | .0 5       | Gustav                     | Rydström      | Jämshög                 | Blekinge län               |      |       | 1842       |         | 1842    |                | 1335               | 12194              | В                       | 2013-06-01   |
| # 1      | 0 5        | Gustav                     | Rydström      | Jämshög                 | Blekinge län               |      |       | 1842       |         | 1842    |                | 1335               | 12194              | В                       | 2013-06-01   |
| # 1      | 9 7        | Brita                      | Oxehufvud     | Agunnaryd               | Kronobergs län             |      |       | 1650       | 1650    |         | 1650           | 1615               | 1662               | FB                      | 2019-02-26   |
| # 1      | 9 7        | Brita                      | Oxehufvud     | Södra Ving              | Älvsborgs län              |      |       | 1580       |         | 1580    |                | 1615               | 1662               | FB                      | 2019-02-26   |
| # 1      | 97         | Anders                     | Siöblad       | Agunnaryd               | Kronobergs län             |      |       | 1650       | 1650    |         | 1650           | 1616               | 1661               | В                       | 2019-02-26   |
| # 2      | 8 7        | Joakim                     | Danckwardt    | Nyköpings Sankt Nicolai | Södermanlands län          |      |       | 1648       | 1648    |         | 1648           | 1620               | 84:239             | FB                      | 2023-06-30   |

I den övre delen av bilden skapar du olika sökkriterier som påverkar raderna i den nedre delen. Du kan söka på något eller några av dessa fält **Medlem, Träffnivå, Förnamn, Efternamn, Socken, osv** Om du till exempel söker på ett Efternamn får du betydligt färre träffar här än om du gör samma sökning i Disbytdatabasen eftersom du i DisbytMatch bara får träff på dem som matchar ditt Disbytutdrag. Du startar sökningen genom att klicka på knappen **Sök med angivet sökbegrepp** när sökningen är klar visas resultatet i den nedre delen. Du kan bläddra igenom raderna med knapparna **Sök nedåt / Sök uppåt** då ser du vem som skickat in posten. Om du vill kan du när du markerat en rad skapa en koppling till Disbytprogrammet och få med dig sökvillkoren.

| Medlem    | Träffnivå | Förnamn                        | Efternamn     | Socken            | Län                        | Land    | Startår   | Slutår  | Född    | Död            | Eget id             | Träffens id       | Föräldrar/barn           | Bidragsdatum |
|-----------|-----------|--------------------------------|---------------|-------------------|----------------------------|---------|-----------|---------|---------|----------------|---------------------|-------------------|--------------------------|--------------|
|           |           |                                | sellberg      |                   |                            |         |           |         |         |                |                     | Ren               | sa sökbegrepp            |              |
| -         |           |                                |               |                   | Sök med angivat sökhagrann | -       |           |         |         |                |                     |                   |                          |              |
|           |           |                                |               |                   | Sok med ungiver sokoegrepp |         |           |         |         |                |                     |                   |                          |              |
|           | E P       | Rensa inte träffnivå           |               |                   |                            |         |           |         |         | Visa alla mini | Disbytmatcher       |                   |                          |              |
|           |           |                                |               |                   |                            |         |           |         |         |                |                     |                   |                          |              |
| Medlem    | 10939     | Nina Jutefors Engström         |               | Sök alla för vald | medlem                     |         | Sök medle | em      |         | 1              |                     |                   |                          |              |
| Adress    |           | Villagatan 11 - 383 38 MÖNSTER | sås -         |                   | incolem                    |         | Sök unn   | åt      |         |                |                     |                   |                          |              |
| Telefon   |           | 702932626                      |               | Visa hela urval   | et igen                    |         |           |         |         |                |                     | Sč                | ók i Disbyt              |              |
| E-post    |           | nina.jutefors@gmail.com        |               |                   |                            |         | Sök medl  | em      |         |                | <b>-</b>            |                   |                          |              |
| Webbsida  | a         |                                | 0             |                   |                            |         | Sök ned   | åt      |         |                |                     | ~                 | Sök del i                |              |
| Bidragsda | tum       | 2013-12-31                     | Antal matcher | 26                |                            |         | 00111120  |         |         |                |                     |                   |                          |              |
|           |           |                                |               | Vis               | ar 96 poster som matchar   |         |           |         |         | Sorterings     | ker omväxlande stig | ande och fallande | e när man trycker på Sor | tera         |
| Sortera   | Sortera   | Sorte                          | era           | Sortera           | Sortera                    | Sortera | Sortera   | Sortera | Sortera | Sortera        | 1                   |                   |                          | Sortera      |
| # Medlem  | Träffnivå | Förnamn                        | Efternamn     | Socken            | Län                        | Land    | Startår   | Slutår  | Född    | Död            | Eget id             | Träffens id       | Föräldrar/barn           | Bidragsdatum |
| # 10939   | 7         | Anna Maria                     | Sellberg      | Älmeboda          | Kronobergs län             |         | 1785      |         | 1785    |                | 11204               | 6:709             | F                        | 2013-12-31   |
| # 33489   | 7         | Anna Maria                     | Sellberg      | Älmeboda          | Kronobergs län             |         | 1785      |         | 1785    |                | 11204               | 35:192            | F                        | 2014-05-01   |
| # 51102   | 7         | Anna Maria                     | Sellberg      | Älmeboda          | Kronobergs län             |         | 1785      |         | 1785    |                | 11204               | 1963              | F                        | 2013-08-11   |
| # 68      | 7         | Annika                         | Sellberg      | Älmeboda          | Kronobergs län             |         | 1758      |         | 1758    |                | 1634                | 46:2369           | F                        | 2021-09-29   |
| # 10939   | 7         | Annika                         | Sellberg      | Älmeboda          | Kronobergs län             |         | 1758      |         | 1758    |                | 1634                | 6:317             | F                        | 2013-12-31   |
| # 33489   | 7         | Annika                         | Sellberg      | Älmeboda          | Kronobergs län             |         | 1758      |         | 1758    |                | 1634                | 35:156            | F                        | 2014-05-01   |
| # 51102   | 7         | Annika                         | Sellberg      | Älmeboda          | Kronobergs län             |         | 1758      |         | 1758    |                | 1634                | 11057             | F                        | 2013-08-11   |
| # 68      | 7         | Beata Kristina                 | Sellberg      | Hovmantorp        | Kronobergs län             |         | 1804      | 1804    |         | 180            | 4 1519              | 46:2348           | FB                       | 2021-09-29   |
| # 68      | 7         | Beata Kristina                 | Sellberg      | Linneryd          | Kronobergs län             |         | 1776      |         | 1776    |                | 1519                | 46:2348           | FB                       | 2021-09-29   |
| # 33489   | 7         | Beata Kristina                 | Sellberg      | Linneryd          | Kronobergs län             |         | 1776      |         | 1776    |                | 1519                | 35:195            | F                        | 2014-05-01   |
| # 68      | 7         | Brita                          | Sellberg      | Almeboda          | Kronobergs Ian             |         | 1741      | 1741    | 1741    | 174            | 1 11168             | 46:2371           | F                        | 2021-09-29   |
| # 10939   | 7         | Brita                          | Sellberg      | Almeboda          | Kronobergs lan             |         | 1741      | 1741    | 1741    | 174            | 1 11168             | 0:359             | F C                      | 2013-12-31   |
| # 33489   | /         | Brita                          | Senderg       | Almeboda          | Kronobergs lan             |         | 1741      | 1741    | 1741    | 174            | 111108              | 32:108            | E Contraction            | 2014-05-01   |
| # 51100   | 7         | Delte                          | Callhara      | älmehode          | Vreneherer län             |         | 1741      | 1741    | 4744    | 474            | 11160               | 12042             | -                        | 2012 08 11   |

Med denna rad markerad kommer Disbyt att hämta poster enligt nedan för Annika Sellberg, Älmeboda, Kronobergs län, Född 1758 Klicka på knappen Sök i Disbyt.

Om du sätter en bock i rutan **Sök del i** så sker sökningen på samma sätt som när du anger **Del i** och då söker du på namnet oberoende av placering.

|              | Di                   | sbyt   | Match hjäl      | pdokun        | nentation för          | LibreOffi     | ce Calc          |               |              |                   |
|--------------|----------------------|--------|-----------------|---------------|------------------------|---------------|------------------|---------------|--------------|-------------------|
| PIS 🖗        |                      |        |                 | DI            | SBYT                   |               |                  |               |              | ₽₩₽               |
| STARTSIDA    | DIS DISBYT STATISTIK | AD     | М               |               | Antal användare idag   | 239           | nivå 9: 54419 La | ırs Åke Sellt | erg MIN SIDA | LOGGA UT 🛛 🔠 🔚    |
| Förnamn      |                      | ÷      | Socken          | ¥             | Län                    |               | År från          | År till       | l Igno       | rera träffar från |
| *Annika*     | *Sellberg*           |        | Älmeboda        |               | Kronobergs län (G)     | ~             | 1758             | 1758          |              |                   |
| Alla         | Alla                 |        |                 |               | _                      |               | ·                |               |              |                   |
| RENSA<br>SÖK | Kön: Alla            | •      | TIDIGARE SÖ     | KNINGAR       | SORTERINGS             | ORDNING       | l perioden: 🖊    | Alla          | ✓ Sök p      | er▼ SÖK           |
|              |                      |        | Sökr            | ningen i DISI | BYT gav följande resu  | ıltat:        |                  |               |              |                   |
| JÄMFÖR       |                      |        |                 | Träff 1 t.o.n | n. 7 av 7 (0.216 sek.) |               |                  |               |              |                   |
| VÄLJ         | FÖRNAMN              |        | EFTERNAM        | 4N            | SOCKEN                 |               | LÄN              |               | PERIOD       | MEDLEM            |
| Annika       |                      | Peters | dotter Sellberg |               | Älmeboda               | Kronobergs lä | in (G)           | 175           | 58-          | 54419             |
| Annika       |                      | Sellbe | rg              |               | Älmeboda               | Kronobergs lä | in (G)           | 175           | 58-          | 33489             |
| Annika       |                      | Sellbe | rg              |               | Almeboda               | Kronobergs lä | in (G)           | 175           | 58-          | 68                |
| Annika       |                      | Sellbe | rg              |               | Älmeboda               | Kronobergs lä | in (G)           | 175           | 58-          | a0228             |
| Annika Pe    | etersdotter          | Sellbe | rg              |               | Älmeboda               | Kronobergs lä | in (G)           | 175           | 58-          | 10939             |
| Annika Pe    | etersdotter          | Sellbe | rg              |               | Älmeboda               | Kronobergs lä | in (G)           | 175           | 58-          | a0833             |
| Annika Pe    | ettersdotter         | Sellbe | rg              |               | Älmeboda               | Kronobergs lä | in (G)           | 175           | 58-          | 51102             |
|              |                      |        |                 |               | JÄMFÖR                 |               |                  |               |              |                   |

### Övriga knappar Match

Visa hela databasen användes endast när du önskar se alla poster igen. Den behöver inte användas om du ändrar sökbegrepp.

Sök alla för vald medlem användes när du står på ett medlemsnummer och vill se alla poster som den medlemmen även matchar mot mina personer.

Visa hela urvalet igen kopierar tillbaka de poster som visades innan du tryckte på ovanstående knapp.

**Träffnivå** kan du använda om du vill begränsa urvalet, om du till exempel bara vill alla matcher som har träffnivå 7 och 8 anger du >6 i denna ruta. **Rensa inte träffnivå** gör att ditt val behålles även om du rensar dom andra fälten.

Sök medlem använder du när du ställer dig på ett medlemsnummer och vill se uppgifterna om den medlemmen.

Sökning i Disbyt sker med året i **Född** eller **Död** beroende på vad som är angivet på den rad du står på. Detta för att bara få de träffar som du matchar mot. Söker man med ett årsintervall i År från och År till så får du träff på många personer som du kanske inte är intresserade av.

## Namnlista

|    | Återställ       | Namn          |                                              |              | E-post                                                                                                    |
|----|-----------------|---------------|----------------------------------------------|--------------|----------------------------------------------------------------------------------------------------|
|    | Sök Medlem      | Sök Namn      | Visar medlemmar du har mest ge               | mensamt med  | Sök E-post                                                                                                    |
|    | Medlem Antal I  | Namn          | Adress                                       | Bidragsdatum | E-post                                                                                                    |
| 1  | 19960 111 I     | aif tabaaaaa  | Kadattastas 10 B lab 1101 OF A FF UELONOBODO | 2023-04-28   | ······································                                                                                                    |
| 2  | 4602 94         |               |                                              | 2024-03-01   | Ł                                                                                                    |
| 3  | 36924 89        |               |                                              | 2023-12-01   | e                                                                                                    |
| 4  | 26089 50 J      |               |                                              | 2017-11-30   | r                                                                                                    |
| 5  | <b>51102</b> 50 |               |                                              | 2013-08-11   | ā laiku kara kara kara kara kara kara kara ka                                                                                                    |
| 6  | 33489 41        |               |                                              | 2014-05-01   | ā laiku kara kara kara kara kara kara kara ka                                                                                                    |
| 7  | 7524 40         |               |                                              | 2020-05-29   | t                                                                                                    |
| 8  | 8776 40         |               |                                              | 2023-06-30   | r                                                                                                    |
| 9  | 31656 38        |               |                                              | 2020-02-29   | B Contraction of the second second se |
| 10 | 36076 38        |               |                                              | 2022-12-29   | 5                                                                                                    |
| 11 | 9189 36 I       |               |                                              | 2023-03-30   | e                                                                                                    |
| 12 | 26812 35        |               |                                              | 2024-02-28   | ā                                                                                                    |
| 13 | 5760 33         | 4             |                                              | 2017-02-08   | ٩                                                                                                    |
| 14 | 18258 33 O      | 4             |                                              | 2016-04-01   | 4                                                                                                    |
| 15 | 10888 32 5      |               |                                              | 2022-09-30   | N                                                                                                    |
| 16 | 23269 30 I      | otte sanneden | Havregatan 5 - 20074 HELONVODOKO -           | 2024-02-01   | l                                                                                                    |

### DisbytMatch hjälpdokumentation för LibreOffice Calc

Denna flik visar en sammanställning av alla medlemmar som du har match med. Listan är sorterad fallande i antal matcher. Den medlem som står överst har du flest matcher med. Om du vill se vilka personer ni har gemensamt markerar du medlemsnumret i kolumn **Medlem** och klickar därefter på knappen **Sök Medlem**.

Om du inte vet hur du skall börja jobba med alla dina poster i Disbytutdraget, så föreslår jag att du börjar med Namnlistan, som visar de medlemmar som du har mest gemensamt med.

### Det går även att söka på medlemmars namn

|            |       | Visar de medlemma     | ar som du har flest samma personer med |           |            |
|------------|-------|-----------------------|----------------------------------------|-----------|------------|
| Återställ  |       | Namn                  |                                        |           | E-post     |
|            |       | sven                  | ]                                      |           |            |
| Sök Medlem |       | Sök Namn              |                                        |           | Sök E-post |
| llem       | Antal | Namn                  | Adress Bid                             | ragsdatum | E-post     |
| 30196      | 18    | Sven Jönsson          |                                        |           |            |
| 11327      | 11    | Anita Svensson        |                                        |           |            |
| 27644      | 10    | Sven-Åke Jacobsson    |                                        |           |            |
| 30781      | 10    | Kaj Svensson          |                                        |           |            |
| 20476      | 7     | Solveig Svensson      |                                        |           |            |
| 16862      | 5     | Lars Erik Svensson    |                                        |           |            |
| 57832      | 5     | Sven-Olof Hultén      |                                        |           |            |
| 30626      | 4     | Mats Svenson          |                                        |           |            |
| 36193      | 4     | Sven-Börje Svensson   |                                        |           |            |
| 49308      | 3     | Lars-Eric Svensson    |                                        |           |            |
| 6397       | 2     | Sven Nilsson          |                                        |           |            |
| 8881       | 2     | Berit Svensson        |                                        |           |            |
| 9614       | 2     | Ingmar Svensson       |                                        |           |            |
| 788        | 1     | Sven Olby             |                                        |           |            |
| 4336       | 1     | Bertil Svensson       |                                        |           |            |
| 5742       | 1     | Arne Svensson         |                                        |           |            |
| 10137      | 1     | Sven-Olle R Olsson    |                                        |           |            |
| 14330      | 1     | Lena Svensson         |                                        |           |            |
| 15180      | 1     | Sven Nilsson          |                                        |           |            |
| 18151      | 1     | Sven Åhlander         |                                        |           |            |
| 24606      | 1     | Sven Bertil Johansson |                                        |           |            |
| 26333      | 1     | Jan Svensson          |                                        |           |            |
| 29168      | 1     | Sven Hermansson       |                                        |           |            |
| 44572      | 1     | Curth Svensson        |                                        |           |            |
|            |       | a al 6 1 1            | 1                                      |           |            |

#### eller e-postadress

Det går även att söka på E-postadressen eller del av den. Kan vara bra om du har en DNA-träff på en person och vill veta om den har lämnat in något till Disbyt och i så fall kan du få hjälp med att se vilka anor ni har gemensamt.